# 安泰銀行 EnTie 速度 | 專業 | 信賴

## (一)系統需求

- 系統設定元件需為WINDOWS 7/8/8.1/10 作業系統之 FIREFOX 51~53、CHROME 56~58,WIN 10 之 EDGE 或 MAC 10.11/10.12 之 SAFARI 9~10。(建議使用 CHROME 瀏覽器)
- 2. 如您有任何的問題,請洽本行客服專線: 0800-005-999 / 412-8077 (手機請加 02),由專人為 您服務。

# (二)安控元件安装

#### Windows : win\_etbank\_prod.exe

1. 請先關閉所有瀏覽器,點選元件安裝檔,點選「安裝」執行安裝程序

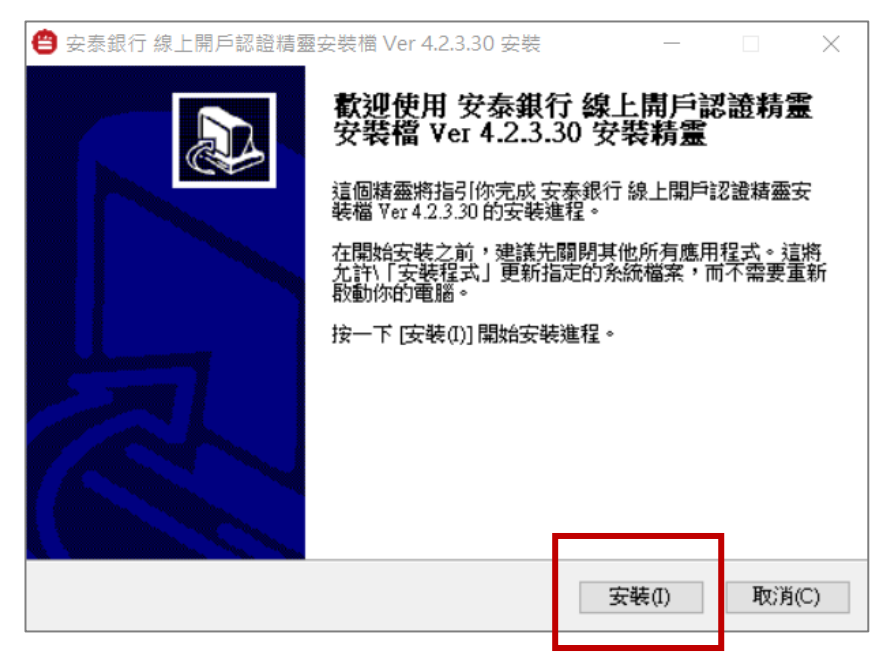

2. 安裝完成後,請點選「完成」關閉視窗,並重新啟動瀏覽器

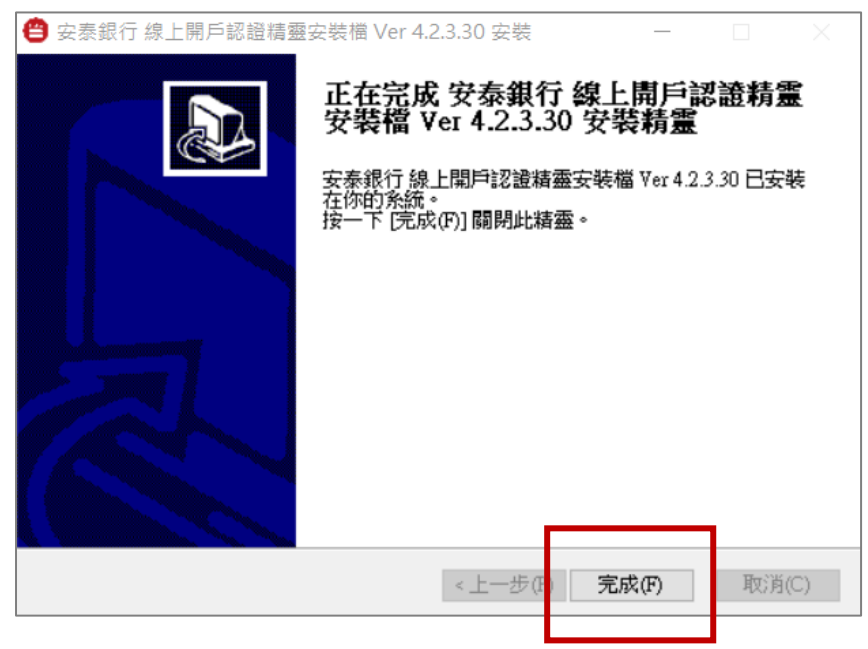

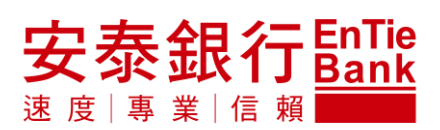

### MAC : mac\_etbank\_prod.pkg

 請先關閉所有瀏覽器,點選元件安裝檔,若安裝程式被阻擋,可以點選下方「強制打開」,或是點 選左下角鎖頭增加權限

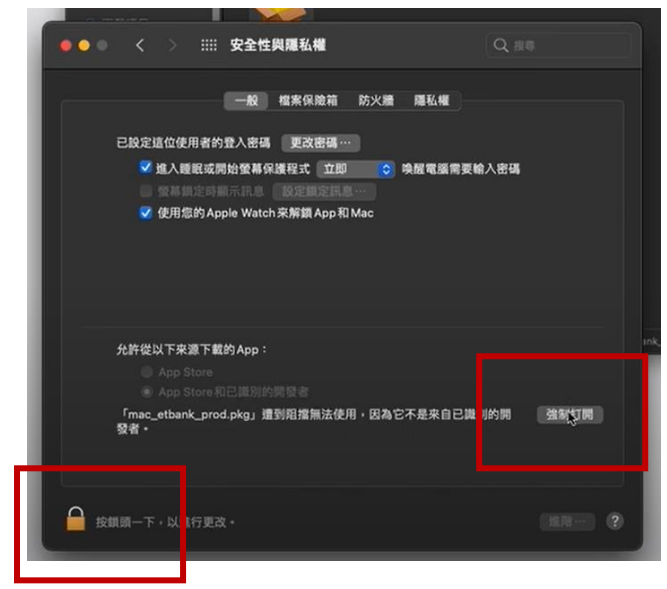

2. 點選「打開」,開啟安裝程式,點選「繼續」依照畫面指示進行安裝

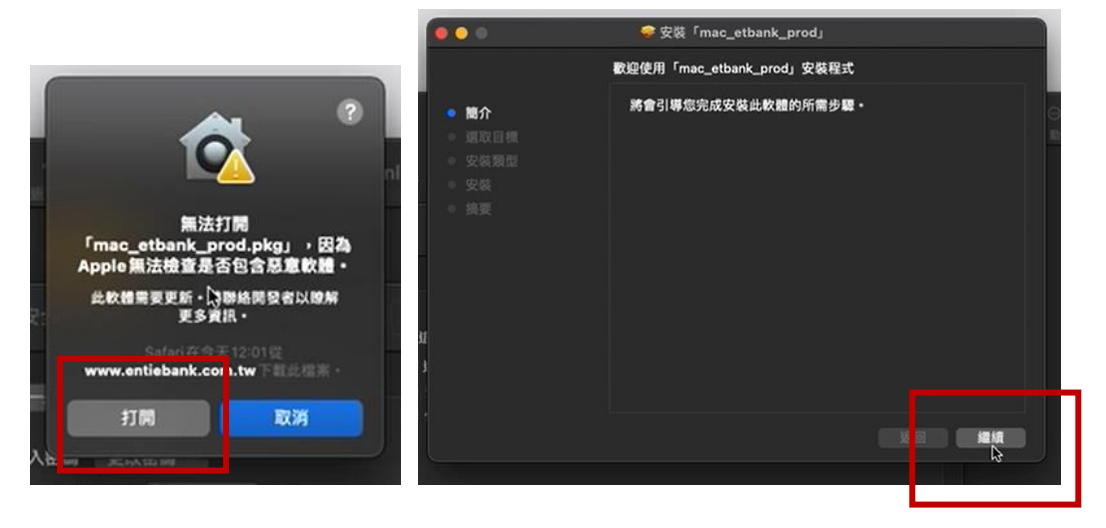

3. 安裝完成後,請點選「關閉」關閉視窗,並重新啟動瀏覽器

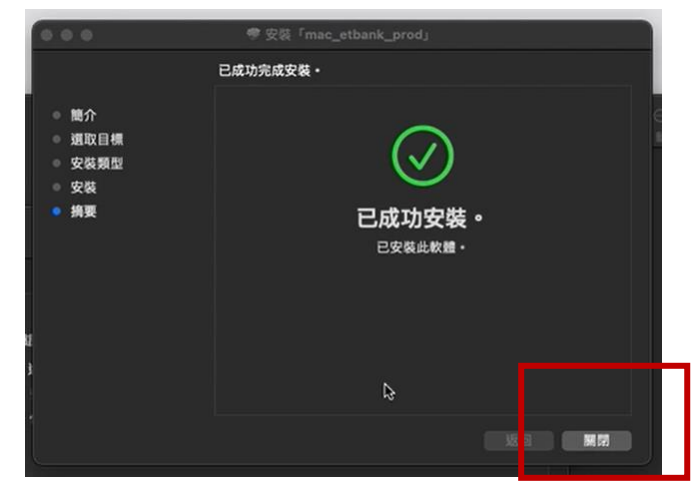

# (三)安控元件移除

#### Windows :

1. 點選「安泰銀行線上開戶認證精靈(remove only)」,再點選「解除安裝」按鈕

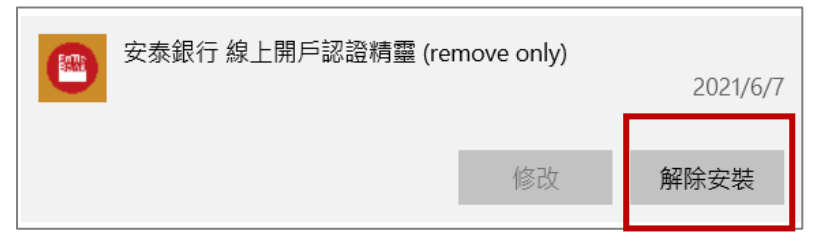

#### 2. 移除後,顯示完成訊息

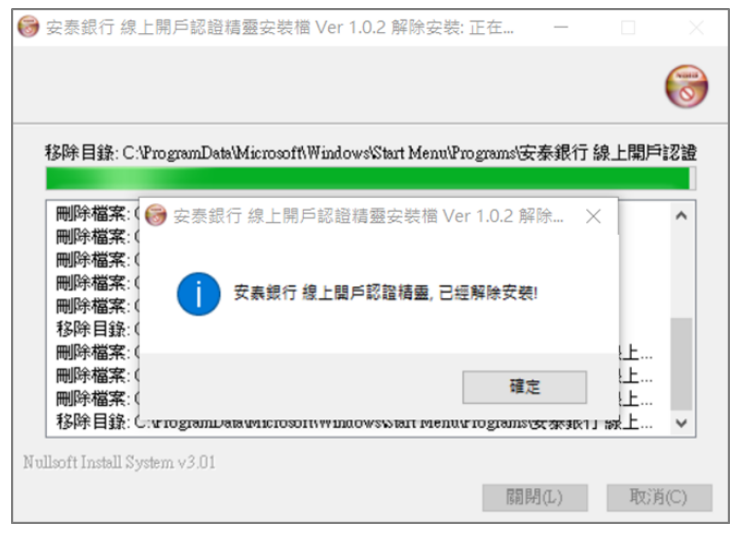

## MAC :

0 1

16.8

1. 結束安控元件常駐,開啟應用程式,點選安泰銀行 MAC 版安控元件圖示,選擇「丟到垃圾桶」, 即可完成解除安裝

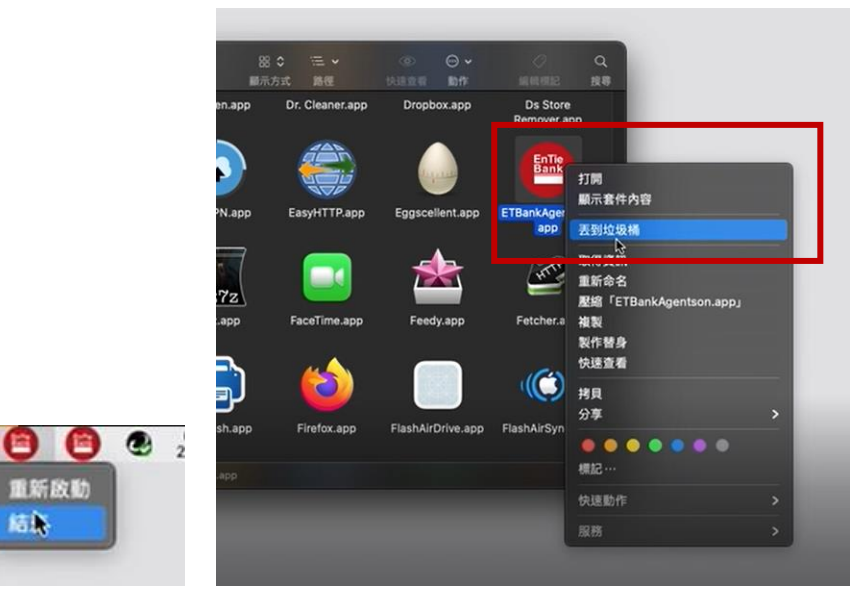